## **Clearing Browser Cache in Chrome**

- 1. Click the 3 vertical dots in the top right corner of Chrome
- 2. Click Settings (near bottom)
- 3. Click Privacy and security in the left navigation bar
- 4. Select **Clear browsing data** under the Privacy and security block
- 5. Check or uncheck the boxes so that only the Cached images and files checkbox is checked
- 6. Select the Time range in the box at the top of the window to be All time
- 7. Click the blue Clear data button
- 8. Close the Chrome browser
- 9. Restart the Chrome browser